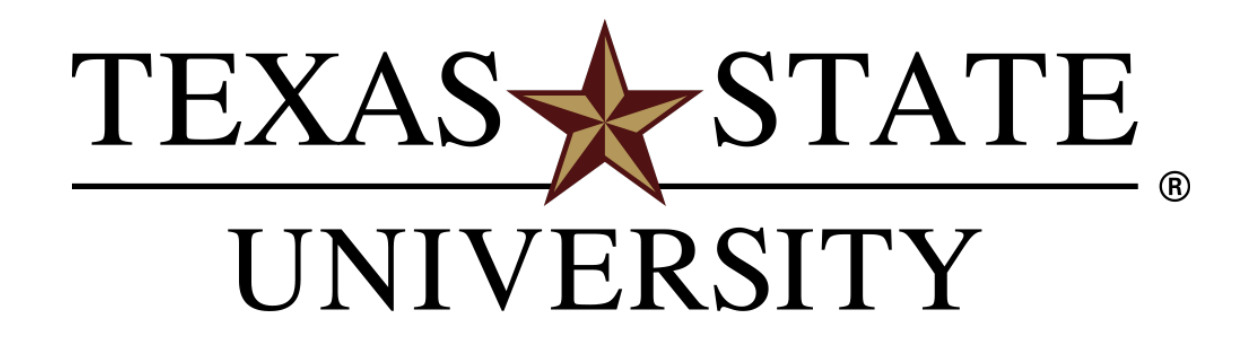

The rising STAR of Texas

# Research Cash Advance Website Tutorial

https://era.research.txstate.edu/cashadvance/

### **Accounts Payable** Texas State Research Cash Advance University Phone: 512.245.2777 Email: payables@txstate.edu Please DO NOT use browser's "Back" button <u>Login</u> For technical assistance, please contact Dr. Yongxia Xia at ys11@txstate.edu/512.245.4402. Begin using the **PI/Support Staff** Research Cash Advance Online Syst Research Cash **Account Manager Department Chair/Center Director** System by College Dean Texas State NetID s\_r363 **Acknowledgement of Receipt Form** Password ••••• **Human Subject Incentive Expenses** Log Form Log In **Cash Advance Deposite Form** Log in. **Answers to FAQs Research Cash Advance Process Flow Charts Research Cash Advance Tutorial** October 2018 < 2 Sun Mon Tue Wed Thu Fri Sat <u>30</u> 4 <u>6</u> 3 <u>5</u> 10 <u>11</u> <u>12</u> <u>13</u>

18

17

<u>20</u>

27

<u>19</u>

Advance Online entering your **Texas State Net ID** and password to

| Texas State<br>University                                                                        |                                                                                                    | Accounts Payable<br>Research Cash Advance<br>Phone: <u>512.245.2777</u><br>Email: payables@txstate.edu                                                                                                    |
|--------------------------------------------------------------------------------------------------|----------------------------------------------------------------------------------------------------|----------------------------------------------------------------------------------------------------|
|                                                                                                  | Please DO NOT use browser's "Back" button                                                                                                    | Logout s_r363                                                                                                    |
| For technical assistance, please contact<br>Dr. Yongxia Xia at<br>ys11@txstate.edu/512.245.4402. | PI and supporting staff members to                                                                                                    |                                                                                                    |
| PI/Support Staff                                                                                 | Research Cash Advance Requests and                                                                                                    | Advance                                                                                                    |
| Account Manager                                                                                  | Reconciliations                                                                                                    |                                                                                                    |
| Department Chair/Center Director<br>College Dean                                                 | The Research Cash Advance System is a web-based screen on the Texas State Ur<br>Principal Investigator (PI) and support staff to complete a Research Cash Advance F<br>advance is typically used to pay human subjects participating in a sponsored program<br>check, electronic deposit, gift certificate, or cash for their participation in a study. A c | niversity Research and Sponsored Programs web page that allows a<br>Request and Research Advance Reconciliation. The research cash<br>m funded with federal monies. A human subject may receive a payment by<br>custodian must follow the established principles to secure and handle cash. |
| Acknowledgement Receipt Form                                                                     | when parenasing tangible items, the rinnast follow the university's established proc                                                                                                    |                                                                                                    |
| <u>Human Subject Incenti, e Expenses</u><br>Log Form                                             | Departmental chairs and center directors: cl                                                                                                    | lick                                                                                                    |
| Cash Advance Deposite For                                                                        | this link to review and approve Research Ca                                                                                                    | sh                                                                                                    |
| Answers to FAQs<br>Research Cash Advance Process                                                 | Advance Requests and Reconciliations                                                                                                    |                                                                                                    |
| <u>Flow Charts</u><br><u>Research Cash Advance Tutorial</u>                                      | Academic deans: click here                                                                                                    |                                                                                                    |
| ≤ October 2018 ≥                                                                                 | to review and approve Cash                                                                                                    |                                                                                                    |
| Sun Mon Tue Wed Thu Fri Sat                                                                      | Advance Requests and                                                                                                    |                                                                                                    |
| 30     1     2     3     4     5     6       7     8     9     10     11     12     13           | Reconciliations                                                                                                    |                                                                                                    |

| Texas State<br>University                                                                                           | Downloadable<br>form to be signed                                                                                                    | Accounts Payable<br>Research Cash Advance<br>Phone: <u>512.245.2777</u><br>Email: payables@txstate.edu                                                                                                    |
|----------------------------------------------------------------------------------------------------|----------------------------------------------------------------------------------------------------|----------------------------------------------------------------------------------------------------|
|                                                                                                    | Please DO NG by the recipients of                                                                                                    | <u>Logout</u> s_r363                                                                                                    |
| For technical assistance, please contact<br>Dr. Yongxia Xia at<br>ys11@txstate.edu/512.245.4402.                    | human subject<br>incentives                                                                                                    |                                                                                                    |
| PI/Support Staff                                                                                                    | R                                                                                                    | esearch Cash Advance                                                                                                    |
| Account Manager                                                                                                    |                                                                                                    |                                                                                                    |
| Department Chair/Center Director<br>College Dean                                                                    | The Research Cash Advance System is a web-based scree<br>Principal Investigator (PI) and support staff to complete a F<br>advance is typically used to pay human subjects participati<br>check, electronic denosit, diff certificate, or cash for their p | een on the Texas State University Research and Sponsored Programs web page that allows a<br>Research Cash Advance Request and Research Advance Reconciliation. The research cash<br>ng in a sponsored program funded with federal monies. A human subject may receive a payment by<br>articipation in a study. A custodian must follow the established principles to secure and handle cash |
| Acknowledgement of Receipt Form                                                                                     | When purchasing tangible i<br>Downloadable                                                                                                    | ed procurement process (purchase requisition and PO).                                                                                                    |
| Human Subject Incentive Expenses                                                                                    | for human sub                                                                                                    | oject                                                                                                    |
| Cash Advance Deposite Form                                                                                          | incentive expe                                                                                                    | 2nses <u>Commitment Number</u>                                                                                                    |
| <u>Answers to FAQs</u><br><u>Research Cash Advance Process</u><br>Flow Charts                                       |                                                                                                    |                                                                                                    |
| Research Cash Advance Tutorial                                                                                      |                                                                                                    |                                                                                                    |
| ≤ October 2018 ≥                                                                                                    |                                                                                                    |                                                                                                    |
| Sun Mon Tue         Wed Thu         Fri         Sat <u>30</u> <u>1</u> <u>2</u> <u>3</u> <u>4</u> <u>5</u> <u>6</u> |                                                                                                    |                                                                                                    |
| 7 8 9 10 11 12 13                                                                                                   |                                                                                                    |                                                                                                    |

|                | Texas State<br>University                                                                                                    |                                                                                                    | Accounts Payable<br>Research Cash Advance<br>Phone: <u>512.245.2777</u><br>Email: payables@txstate.edu                                                                                                    |
|----------------|----------------------------------------------------------------------------------------------------|----------------------------------------------------------------------------------------------------|----------------------------------------------------------------------------------------------------|
|                | For technical accistance, places contact                                                                                                    | Please DO NOT use browser's "Back" button                                                                                                    | Logout s_r363                                                                                                    |
|                | Dr. Yongxia Xia at<br>ys11@txstate.edu/512.245.4402.                                                                                                    |                                                                                                    |                                                                                                    |
|                | PI/Support Staff                                                                                                    | Research Cash Adv                                                                                                    | ance                                                                                                    |
|                | Account Managar                                                                                                    |                                                                                                    |                                                                                                    |
| Use I<br>to de | Download this form<br>posit unused cash                                                                                                    | The Reser<br>Principal In<br>advance &<br>Check felec<br>Vision purce<br>International In<br>advance &<br>International In<br>advance &<br>International In<br>advance &<br>International In<br>advance &<br>International In<br>advance &<br>International In<br>advance &<br>International In<br>advance &<br>International In<br>advance &<br>International In<br>advance &<br>International In<br>advance &<br>International In<br>advance &<br>International In<br>along with answers | esearch and Sponsored Programs web page that allows a<br>d Research Advance Reconciliation. The research cash<br>vith federal monies. A human subject may receive a payment by<br>hust follow the established principles to secure and handle cash.<br>ocess (purchase requisition and PO). |
|                | Acknowledgement of Receipt PointHuman Subject Incentive ExpensesLog FormCash Advance Depositor orAnswers to FAQsResearch Cash Advance Processs<br>Flow ChartsResearch Cash Advance Process<br>Flow ChartsSun Mon Tue Wed Thu Fri Sat3012345678910111213 | Start a New Cash Advance Request<br>Review & Submit Cash Advance Requests or Create, Review<br>Search an Existing Reconciliation by its Commitment Numb<br>Downloadable<br>flowcharts explaining the<br>routing process.                                                                                                    | ew & Submit Reconciliations                                                                                                    |

▼

| Texas State<br>University                                                                        |                                           | Accounts<br>Research Casl               | Payable<br>h Advance           |
|--------------------------------------------------------------------------------------------------|-------------------------------------------|-----------------------------------------|--------------------------------|
| ,                                                                                                |                                           | Phone: <u>512.2</u><br>Email: payables@ | <u>45.2777</u><br>@txstate.edu |
|                                                                                                  | Please DO NOT use browser's "Back" button | Logout                                  | s_r363                         |
| For technical assistance, please contact<br>Dr. Yongxia Xia at<br>ys11@txstate.edu/512.245.4402. |                                           |                                         |                                |
| PI/Support Staff                                                                                 | Research Cash Advan                       | ce                                      |                                |

The Research Cash Advance System is a web-based screen on the Texas State University Research and Sponsored Programs web page that allows a Principal Investigator (PI) and support staff to complete a Research Cash Advance form (AP-5) and Research Advance Reconciliation form(AP-6). The research cash advance is typically used to pay human subjects participating in a sponsored program funded with federal monies. A human subject may receive a payment by check, electronic deposit, gift certificate, or cash for their participation in a study. A custodian must follow the established principles to secure and handle cash. When purchasing tangible items, the PI must follow the university's established procurement process (purchase requisition and PO).

Click here to start a new Research Cash Advance Request

Start a New Cash Advance Request

Review & Submit Cash Advance Requests or Create, Review & Submit Reconciliations

Search an Existing Reconciliation by its Commitment Number

<u>21 22</u>

<u>25</u>

<u>23 24</u>

<u>26</u> <u>27</u>

Accounts Payable

Research Cash Advance

Phone: <u>512.245.2777</u> Email: payables@txstate.edu

|                                                                                                    | Please DO NOT use browser's "Back" button                                                                                     | I.                                                                                                   |                            | Logout             | s_r363 |
|----------------------------------------------------------------------------------------------------|----------------------------------------------------------------------------------------------------|----------------------------------------------------------------------------------------------------|----------------------------|--------------------|--------|
| For technical assistance, please contact<br>Dr. Yongxia Xia at                                                                                                    | Home                                                                                                    | Use the validate                                                                                     | e Net ID button to g       | et the name of the |        |
| ys11@txstate.edu/512.245.4402.                                                                                                    |                                                                                                    | person corresp                                                                                       | onding to that Net I       | D                  |        |
| Enter the Texas State                                                                                                    |                                                                                                    |                                                                                                    |                            |                    |        |
| Net ID of the principal                                                                                                    | PI's NetID                                                                                                    | s_r363                                                                                               | Validate                   |                    |        |
| investigator                                                                                                    | PI's SAP Vendor No.                                                                                                    |                                                                                                    | Import PI's SAP Vendor No. |                    |        |
| responsible for the                                                                                                    | Department/Center                                                                                                    | Select a Department                                                                                  | ▼                          |                    |        |
| cash advance request                                                                                                    | Editor/Contact NetID (optional)                                                                                               | s_r363                                                                                               |                            | Work Phone         |        |
| Acknowledgement of Receipt Form         Human Subject Incentive Expenses         Log Form         Cash Advance Deposite Form         Answers to FAQs         Research Cash Advance Process         Flow Charts         Research Cash Advance Tutorial         ≤       October 2018       ≥         Sun Mon       Tue Wed       Thu       Fri       Sat         30       1       2       3       4       5       6 | <sup>Pr</sup> This field gets auto performed and the set of the set of the no SAP vendor # link faculty members), yo manually | Validate NetID<br>opulated after yo<br>e PI. In case then<br>ed to the PI (for<br>ou have to enter i | ou<br>re is<br>new<br>t    |                    |        |
| 7         8         9         10         11         12         13           14         15         16         17         18         19         20                                                                                                    |                                                                                                    |                                                                                                    |                            |                    |        |

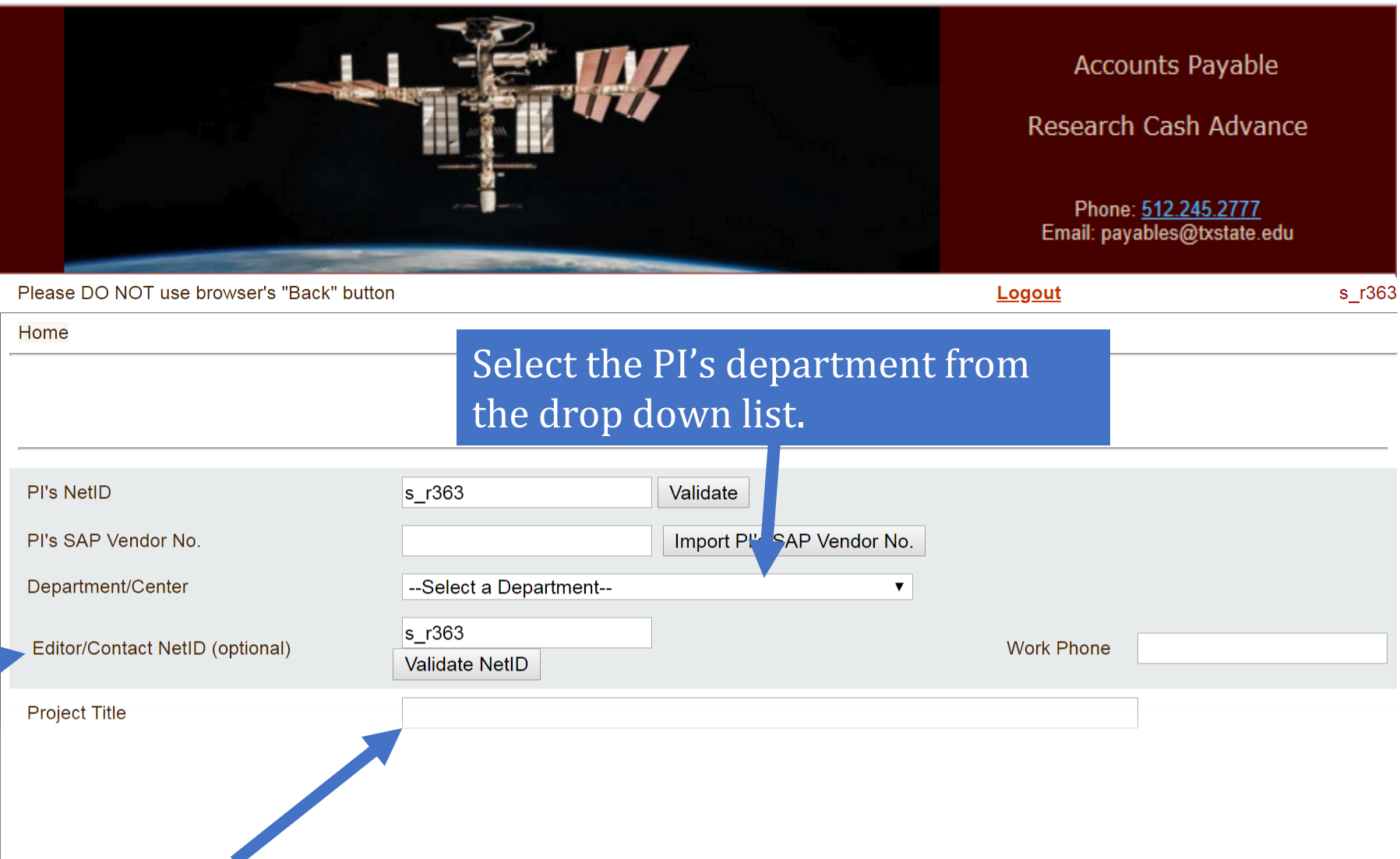

Enter the research project title for which the funds will be used

For technical assistance, please contact Dr. Yongxia Xia at ys11@txstate.edu/512.245.4402.

**PI/Support Staff** 

### Account Manager

Research Assistants, Research Coordinators and Office Administrative Assistants can assist PIs with the research advances online forms. The PI can designate them as the Contact.

<u>21</u> <u>22</u>

<u>26 27</u>

25

24

Accounts Payable

Research Cash Advance

Phone: <u>512.245.2777</u> Email: payables@txstate.edu

Enter or select the date

in which the grant will

Grant End Date (mm/dd/yyyy)

Use of Funds End Date (mm/dd/yyyy)

### PI/Support Staff

**Account Manager** 

**Department Chair/Center Director** 

**College Dean** 

Acknowledgement of Receipt Form Human Subject Incentive Expenses Log Form

Cash Advance Deposite Form

Answers to FAQs

Research Cash Advance Process Flow Charts

**Research Cash Advance Tutorial** 

| <u>&lt;</u> | Oc        |           | <u>&gt;</u> |           |           |           |
|-------------|-----------|-----------|-------------|-----------|-----------|-----------|
| Sun         | Mon       | Tue       | Wed         | Thu       | Fri       | Sat       |
| <u>30</u>   | 1         | <u>2</u>  | <u>3</u>    | <u>4</u>  | <u>5</u>  | <u>6</u>  |
| 7           | <u>8</u>  | <u>9</u>  | <u>10</u>   | <u>11</u> | <u>12</u> | <u>13</u> |
| <u>14</u>   | <u>15</u> | <u>16</u> | <u>17</u>   | <u>18</u> | <u>19</u> | <u>20</u> |
| <u>21</u>   | <u>22</u> | <u>23</u> | <u>24</u>   | <u>25</u> | <u>26</u> | <u>27</u> |
| <u>28</u>   | <u>29</u> | <u>30</u> | <u>31</u>   | 1         | <u>2</u>  | <u>3</u>  |
| <u>4</u>    | <u>5</u>  | <u>6</u>  | 7           | <u>8</u>  | <u>9</u>  | <u>10</u> |

The Fund Start Date cannot be earlier than the Grant Start date and must be 10 days later than date of submitting the Research Cash Advance Request

10/18/2018

11/18/2018

Enter or select the

grant start date

Project Title Required

Grant Start Date (mm/dd/yyyy)

Use of Funds Start Date (mm/dd/yyyy)

human siThis date cannot be later thanhuman siGrant End Date and must fallwithin 4 months of FundsAct Data TStart Date

6/14/2019

1/14/2019

--Select Type-- ▼ miom

end

Partial(Confidential): Collecting identifiable information but removing the identifier.

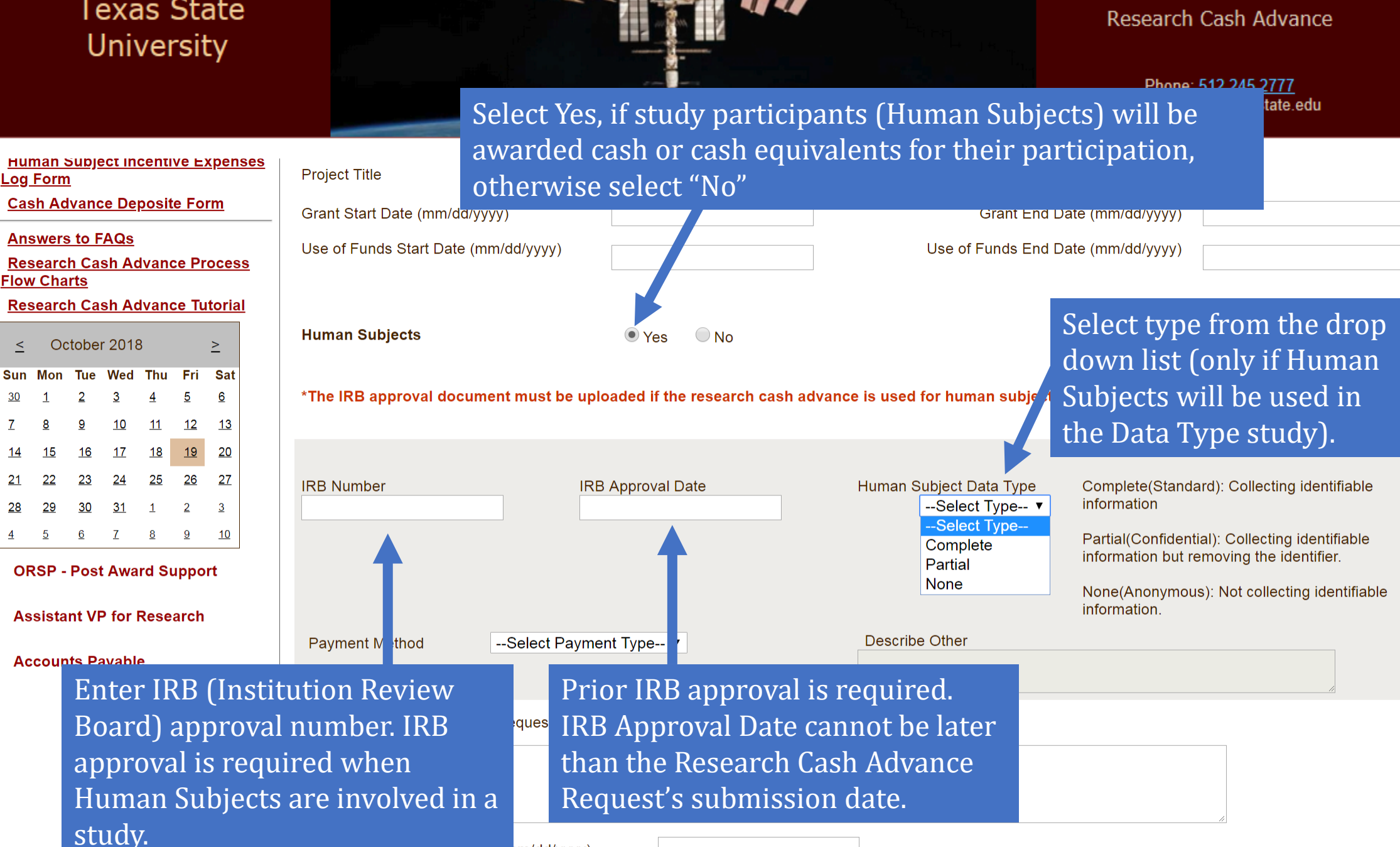

**Accounts Payable** 

nm/dd/yyyy)

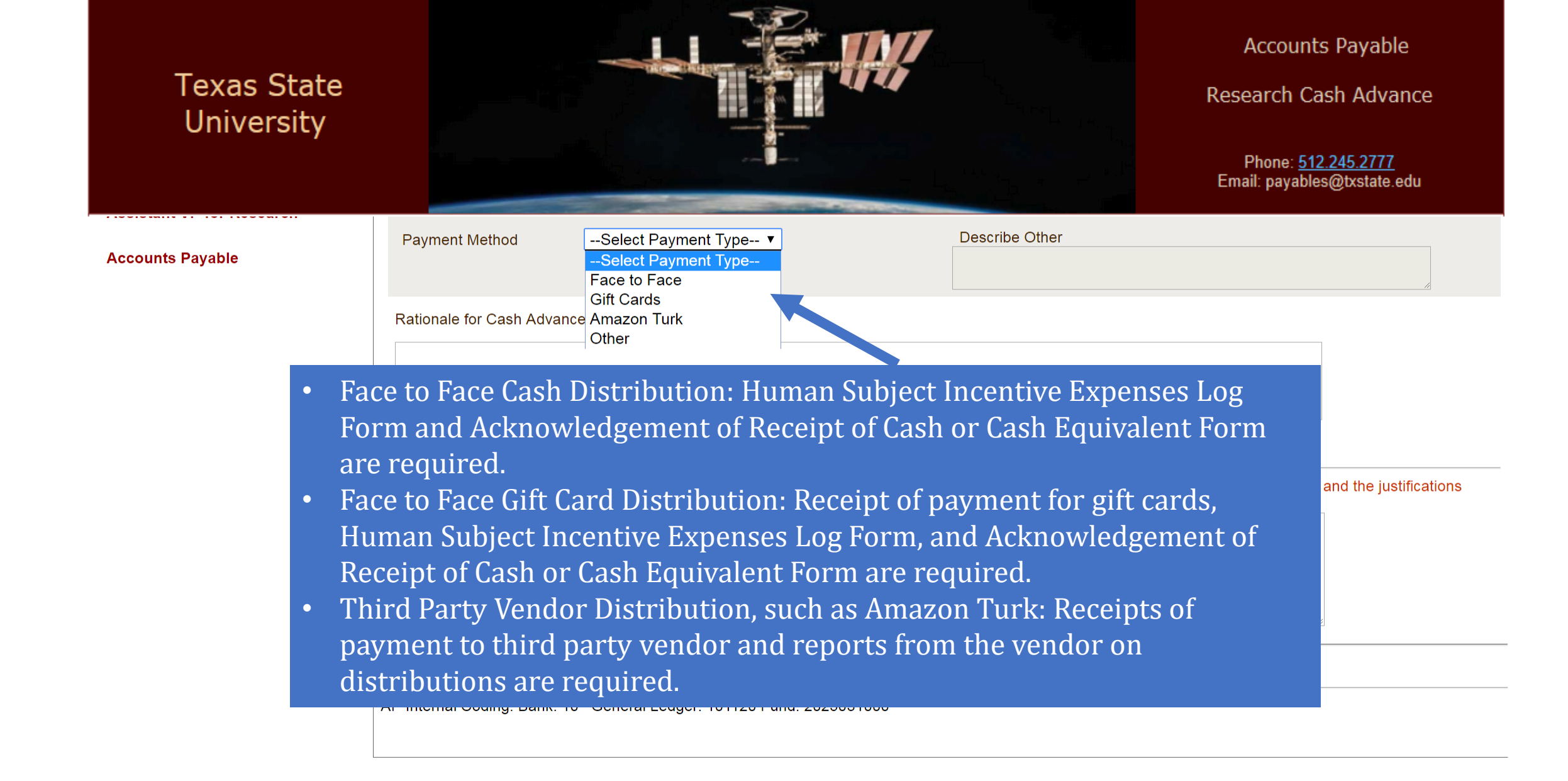

Provide a justification statement to substantiate the issuance of the advance For Example, the advance will cover the purchase of \$20 gift cards as human subjects incentives for focus group participants. Participants may receive a max of 3 gift cards for participating in a serves of 3 focus groups Advance Request

|                                                                             |                                                                                         |                                                                                                    | Accounts Payable<br>Research Cash Advance                 |
|-----------------------------------------------------------------------------|-----------------------------------------------------------------------------------------|----------------------------------------------------------------------------------------------------|-----------------------------------------------------------|
|                                                                             |                                                                                         |                                                                                                    | Phone: <u>512.245.2777</u><br>Email: payables@txstate.edu |
| Payment Method                                                              | Select Payment Type ▼                                                                   | Describe Other                                                                                                    |                                                           |
| ationale for Cash Adva                                                      | ance Request                                                                            |                                                                                                    |                                                           |
| Date Advance Cash Ne                                                        | eded (mm/dd/yyyy)                                                                       | days                                                                                                    | s from the submission date.                               |
|                                                                             | ( )))))                                                                                 |                                                                                                    |                                                           |
| nis form must be submi<br>now:                                              | itted 10 days prior to the requested date. In                                           | case of emergency, please enter the date tha                                                                                                    | it you need the cash and and the justifications           |
| nis form must be submi<br>Now:                                              | tted 10 days prior to the requested date. In                                            | case of emergency, please enter the date tha                                                                                                    | at you need the cash and and the justifications           |
| nis form must be submi<br>elow:<br>cave & Continue                          | tted 10 days prior to the requested date. In                                            | case of emergency, please enter the date tha                                                                                                    | at you need the cash and and the justifications           |
| nis form must be submi<br>How:<br>Fave & Continue<br>Internal Coding: Bank: | tted 10 days prior to the requested date. In<br>: 10 General Ledger: 101120 Fund: 20250 | case of emergency, please enter the date that a second second sec | at you need the cash and and the justifications           |

| Texas Stat<br>University                                                                                                    | State funds cannot b<br>State funds can only<br>expenditure has occ<br>use a different fund<br>to the state fund ond<br>is complete. | Acc<br>Resear<br>Pho<br>Email: p  | counts Payable<br>ch Cash Advance<br>ne: <u>512.245.2777</u><br>bayables@txstate.edu<br>s r363 |                     |                         |
|----------------------------------------------------------------------------------------------------|----------------------------------------------------------------------------------------------------|-----------------------------------|------------------------------------------------------------------------------------------------|---------------------|-------------------------|
| For technical assistance, please cont<br>Dr. Yongxia Xia at                                                                                                    | act Home                                                                                                    |                                   |                                                                                                |                     |                         |
| ys11@txstate.edu/512.245.4402.                                                                                                    | <u>Request Summary</u>   Funding Source   <u>U</u>                                                                                   | oad Attachment(s)   Review & Subn | <u>iit</u>                                                                                     |                     |                         |
| PI/Support Staff                                                                                                    |                                                                                                    | Add C                             | ash Advance Funding So                                                                         | urce(s)             |                         |
| Account Manager                                                                                                    | Note: please do NOT use comma (",") whe                                                                                              | entering numbers.                 |                                                                                                |                     |                         |
| Department Chair/Center Directo                                                                                                    | r Cost Center Funds                                                                                                    | Internal Order                    | Sponsored Class                                                                                | GL Code) Amount(\$) | Account Manager's NetID |
| College Dean                                                                                                    |                                                                                                    |                                   | - Select One -                                                                                 | ▼ 0.00              | Validate NetID          |
| Acknowledgement of Receipt Fo<br>Human Subject Incentive Expanse                                                                                                    | Add this Funding Source                                                                                                    |                                   |                                                                                                |                     | Vandate Nett            |
| Enter the SAP Cost                                                                                                    |                                                                                                    |                                   |                                                                                                |                     |                         |
| Center number.                                                                                                    | Total Fund Needed ( <u>Refresh</u> ): 0.00                                                                                           |                                   |                                                                                                |                     |                         |
| Flow Charts<br>Research Cash Advance Tutorial                                                                                                    |                                                                                                    |                                   | Enton the CAI                                                                                  | ) grant fundad      |                         |
| <u>≤</u> October 2018 ≥<br>Sun Mon Tue Wed Thu Fri Sat<br>30 1 2 3 4 5 6                                                                                                    | Review Request                                                                                                    | laer: 101120 Fund: 2025031000     | program or s                                                                                   | tatistical order    |                         |
| Z     8     9     10     11     12     13       14     15     16     17     18     19     20       21     22     23     24     25     26     27       28     29     30     31     1     2     3       4     5     6     7     8     9     10 |                                                                                                    |                                   | number, ii ap                                                                                  | рпсарте             |                         |

ORSP - Post Award Support

•

.

| Texas State<br>University                                                                                                    |                                            |                                 |                                   |                                         | Acco<br>Researc          | ounts Payable<br>h Cash Advance                                                           |
|----------------------------------------------------------------------------------------------------|--------------------------------------------|---------------------------------|-----------------------------------|-----------------------------------------|--------------------------|-------------------------------------------------------------------------------------------|
|                                                                                                    |                                            | Enter the<br>to each fu         | expenditure am<br>nding source co | ount to be charged<br>mbination . Don't | Phon<br>Email: pa        | e: <u>512.245.2777</u><br>yables@txstate.edu                                              |
| For technical assistance, please contact<br>Dr. Yongxia Xia at<br>ys11@txstate.edu/512.245.4402.                                                                                             | Please DO NOT us<br>Home<br>Request Summar | use any co<br>this field        | omma or alphab                    | et while entering                       | <u>Logout</u>            | s_r363                                                                                    |
| PI/Support Staff                                                                                                    |                                            |                                 | Add Cash Ad                       | dvance Function Source(s)               |                          |                                                                                           |
| Account Manager                                                                                                    | Note: please do NO                         | T use comma (",") when entering | numbers.                          |                                         |                          |                                                                                           |
| Department Chair/Center Director                                                                                                    | Cost Center                                | Funds                           | Internal Order                    | Sponsored Class (GL Code)               | mount(\$)                | Account Manager's NetID                                                                   |
| College Dean           Acknowledgement of Receipt Form           Human Subject Incentive Expenses           Log Form           Cash Advance Deposite Form                                    | Add this Fundin                            | g Source                        |                                   | - Select One - 🔻 C                      | 0.00                     | Validate NetID                                                                            |
| Answers to FAQs<br><u>Research Cash Advance Process</u><br><u>Flow Charts</u><br>Click this button co<br>entered in the req                                                                  | To al Fund Needed                          | (Refresh): 0.00                 | Enter th<br>General               | e SAP<br>Ledger code.                   | Enter<br>Accou<br>select | the Net ID of the<br>Int Manager and<br>"Validate" to verify if<br>Prrect Net ID has been |
| information.                                                                                                    |                                            | ral Ledger: 1011                | 20 Fund: 2025031000               |                                         | enter                    | ed                                                                                        |
| 14     13     16     17     18     19     20       21     22     23     24     25     26     27       28     29     30     31     1     2     3       4     5     6     7     8     9     10 |                                            |                                 |                                   |                                         |                          |                                                                                           |

.

ORSP - Post Award Support

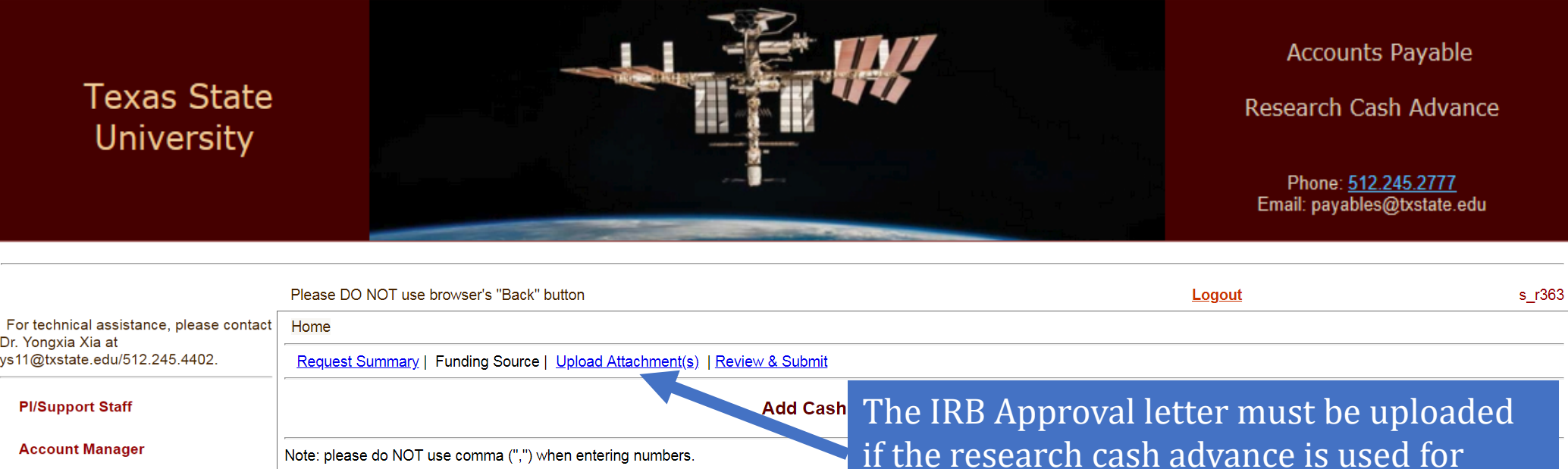

paying human subject incentives.

Validate NetID

**Department Chair/Center Director** 

ys11@txstate.edu/512.245.4402.

L 9

Dr. Yongxia Xia at

**PI/Support Staff** 

Account Manager

| College Dean                                                                   |                         |  |  |
|--------------------------------------------------------------------------------|-------------------------|--|--|
| Acknowledgement of Receipt Form<br>Human Subject Incentive Expenses<br>og Form | Add this Funding Source |  |  |
| Cash Advance Deposite Form                                                     |                         |  |  |
| Answers to FAQs                                                                |                         |  |  |

Internal Order

**Research Cash Advance Process** Flow Charts

Research Cash Advance Tutorial

| <u>&lt;</u> | Oc        |           | <u>&gt;</u> |           |           |           |
|-------------|-----------|-----------|-------------|-----------|-----------|-----------|
| Sun         | Mon       | Tue       | Wed         | Thu       | Fri       | Sat       |
| <u>30</u>   | <u>1</u>  | <u>2</u>  | <u>3</u>    | <u>4</u>  | <u>5</u>  | <u>6</u>  |
| 7           | <u>8</u>  | <u>9</u>  | <u>10</u>   | <u>11</u> | <u>12</u> | <u>13</u> |
| <u>14</u>   | <u>15</u> | <u>16</u> | <u>17</u>   | <u>18</u> | <u>19</u> | <u>20</u> |
| <u>21</u>   | <u>22</u> | <u>23</u> | <u>24</u>   | <u>25</u> | <u>26</u> | <u>27</u> |
| <u>28</u>   | <u>29</u> | <u>30</u> | <u>31</u>   | 1         | 2         | <u>3</u>  |
| <u>4</u>    | <u>5</u>  | <u>6</u>  | Z           | <u>8</u>  | <u>9</u>  | <u>10</u> |

**Review Request** 

Total Fund Needed (Refresh): 0.00

Cost Center

AP Internal Coding: Bank: 10 General Ledger: 101120 Fund: 2025031000

Funds

**ORSP - Post Award Support** 

| Accounts Payable                                          |
|-----------------------------------------------------------|
| Research Cash Advance                                     |
| Phone: <u>512.245.2777</u><br>Email: payables@txstate.edu |

|                                          | Please DO NOT use browser's    | "Back" button                        |                            |                           | <u>Logout</u> | s_r363                  |
|------------------------------------------|--------------------------------|--------------------------------------|----------------------------|---------------------------|---------------|-------------------------|
| For technical assistance, please contact | Home                           |                                      |                            |                           |               |                         |
| ys11@txstate.edu/512.245.4402.           | Request Summary   Funding      | Source   <u>Upload Attachment(s)</u> | <u>Review &amp; Submit</u> |                           |               |                         |
| PI/Support Staff                         |                                |                                      | Add Cash Advand            | ce Funding Source(s)      |               |                         |
| Account Manager                          | Note: please do NOT use comm   | na (",") when entering numbers.      |                            |                           |               |                         |
| Department Chair/Center Director         | Cost Center                    | Funds                                | Internal Order             | Sponsored Class (GL Code) | Amount(\$)    | Account Manager's NetID |
| College Dean                             |                                |                                      |                            | - Select One -            | 0.00          |                         |
|                                          |                                |                                      |                            |                           |               | Validate NetID          |
| Acknowledgement of Receipt Form          | Add this Funding Source        |                                      |                            |                           |               |                         |
| Log Form                                 |                                |                                      |                            |                           |               |                         |
| Cash Advance Deposite Form               |                                |                                      |                            |                           |               |                         |
| Answers to FAQs                          | Total Fund Needed (Refresh) :  | o.oo Click "R                        | eview Reques               | st" and                   |               |                         |
| Flow Charts                              | ·/                             | continu                              | e to the form              | review                    |               |                         |
| Research Cash Advance Tutorial           |                                |                                      |                            |                           |               |                         |
| ≤ October 2018 ≥                         | Review Request                 | page be                              | fore submissi              | on.                       |               |                         |
| Sun Mon Tue Wed Thu Fri Sat              |                                |                                      |                            |                           |               |                         |
| 30 1 2 3 4 5 6<br>7 8 9 10 11 12 13      | AP Internal Coding: Bank: 10 ( | General Ledger: 101120 Fund: 20      | 025031000                  |                           |               |                         |
| <u>14 15 16 17 18 19 20</u>              |                                |                                      |                            |                           |               |                         |
| 21 22 23 24 25 26 27                     |                                |                                      |                            |                           |               |                         |
| <u>28 29 30 31 1 2 3</u>                 |                                |                                      |                            |                           |               |                         |
| <u>4 5 6 7 8 9 10</u>                    |                                |                                      |                            |                           |               |                         |
| ORSP - Post Award Support                |                                |                                      |                            |                           |               |                         |

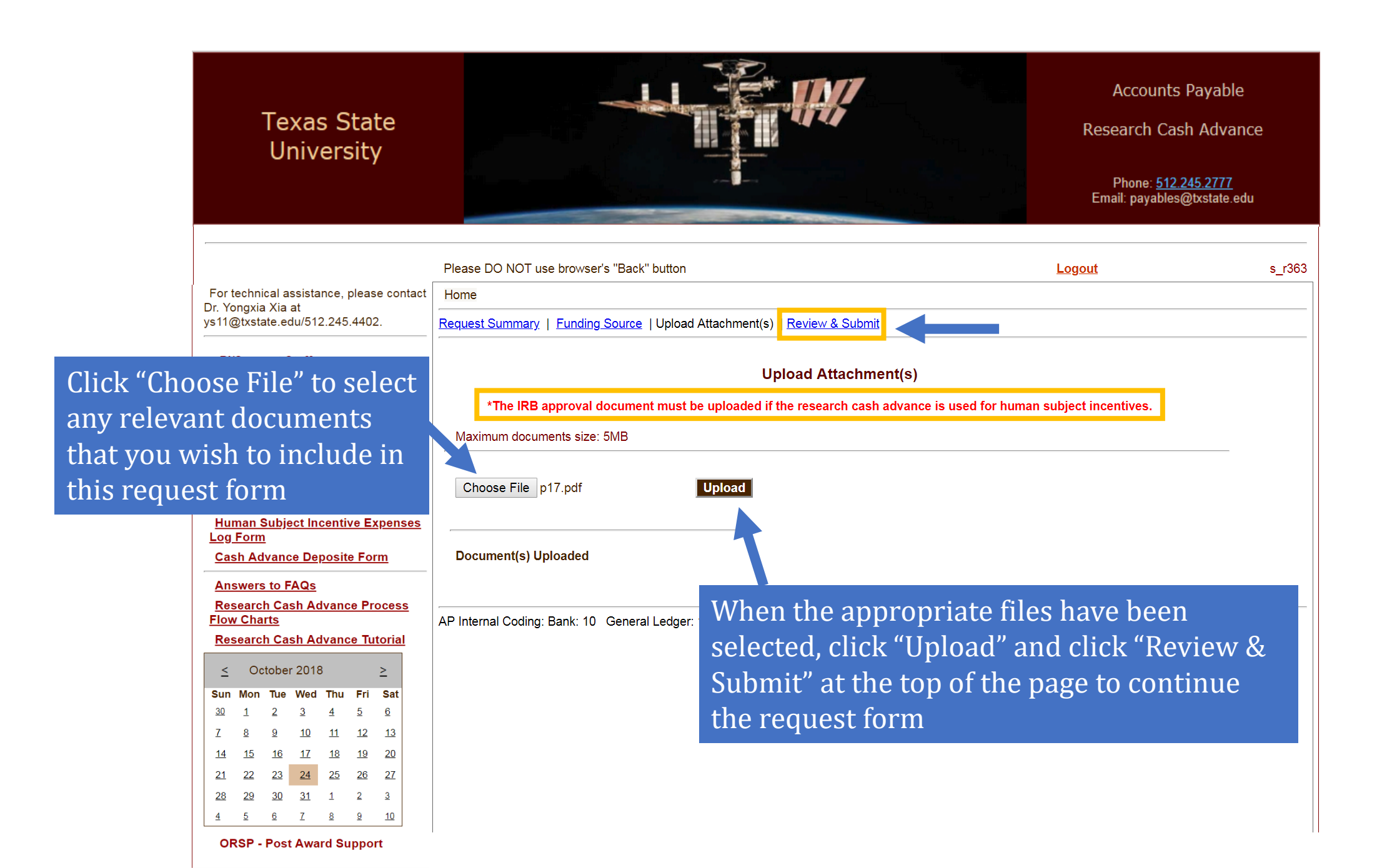

| Texas State<br>University                                                                                                    | For PIs, select the ch<br>"Submit Request for<br>submission, the requ                                                                                                    | eck box to activat<br>Approval" button<br>test will be electro                                                                                       | Acc<br>te the<br>After<br>onically                                      | counts Payable<br>Advance<br>5.2777<br><sub>xstate.edu</sub>                                                                                                    |
|----------------------------------------------------------------------------------------------------|----------------------------------------------------------------------------------------------------|----------------------------------------------------------------------------------------------------|-------------------------------------------------------------------------|----------------------------------------------------------------------------------------------------|
|                                                                                                    | routed for approvals                                                                                                    |                                                                                                    |                                                                         |                                                                                                    |
|                                                                                                    | Please DO NOT use browser's "Back" button                                                                                                    |                                                                                                    | <u>Logout</u>                                                           | s_r363                                                                                                    |
| For technical assistance, please contact                                                                                                    | Home                                                                                                    |                                                                                                    |                                                                         |                                                                                                    |
| ys11@txstate.edu/512.245.4402.                                                                                                    | Ref _st Summary   Funding Source   Upload Attachment(s)   Re                                                                                                    | view & Submit                                                                                                    |                                                                         |                                                                                                    |
| PI/Support Staff<br>Account Manager<br>Department Chair/Center Director<br>College Dean<br><u>Acknowledgement of Receipt Form</u><br><u>Human Subject Incentive Expenses</u>                                                                                                | <ul> <li>I accept responsibility for all cash and cash equivalents received ocumentation within 30 days of the Use of Funds end date show understand that I will be contacted to repay the university for any within 60 days of the Use of Funds end date, the unsubstantiated income on the requesting investigator's W-2 in accordance with IF OMB Circular A-21 regardless of the source of funding.</li> <li>Submit Request for Approval</li> <li>Only the PIs can submit cash advance requests. If you are not the submission.</li> </ul> | ed under this advance. I will provide a rec<br>n above<br>Insubs<br>amoun<br>RS requised out if the pers<br>currently logg<br>PI, ple not the PI. On | vonciliation including re<br>vill grey<br>son<br>ged in is<br>ly the PI | eceipts and all other required<br>ed support documentation, I<br>ated amount not be repaid<br>e for inclusion as additional<br>n the principles established in<br>that the form is ready for |
| Log Form                                                                                                    |                                                                                                    |                                                                                                    | Casii                                                                   |                                                                                                    |
| Answers to FAQs<br>Research Cash Advance Process<br>Flow Charts<br>Research Cash Advance Tutorial                                                                                                    | esearch Cash Advance Request -<br>If the editor is not the PI,                                                                                                    | AP5_s_r363_20181012977   Sta<br>Contact Person's NetID<br>s_r363                                                                                     | atus: In Progress                                                       |                                                                                                    |
| ≤         October 2018         ≥           Sun         Mon         Tue         Wed         Thu         Fri         Sat           30         1         2         3         4         5         6           7         8         9         10         11         12         13 | click this button to inform<br>the PI that the form is                                                                                                    | College Business Administration                                                                                                    | ]                                                                       |                                                                                                    |
| 14       15       16       17       18       19       20         21       22       23       24       25       26       27         28       29       30       31       1       2       3         4       5       6       7       8       9       10                          | ready for review and<br>submission.                                                                                                    | Advance Document #                                                                                                    | 2/10/2019 12:0                                                          | 0:00 AM                                                                                                    |
| ORSP - Post Award Support                                                                                                    | Date                                                                                                    |                                                                                                    |                                                                         |                                                                                                    |

|                                                        | Please DO NOT use browser's "Back" button                          | Logout | a_b431 |
|--------------------------------------------------------|--------------------------------------------------------------------|--------|--------|
| Click here to go                                       | Home<br>We have received your AP-5 cash advance request. Thank you |        |        |
| back to the<br>Principal<br>Investigator's<br>Homepage | Review your request data .                                         |        |        |
|                                                        | Review the form data. At<br>this point, no editing is<br>allowed.  |        |        |
|                                                        |                                                                    |        |        |
|                                                        |                                                                    |        |        |
|                                                        |                                                                    |        |        |

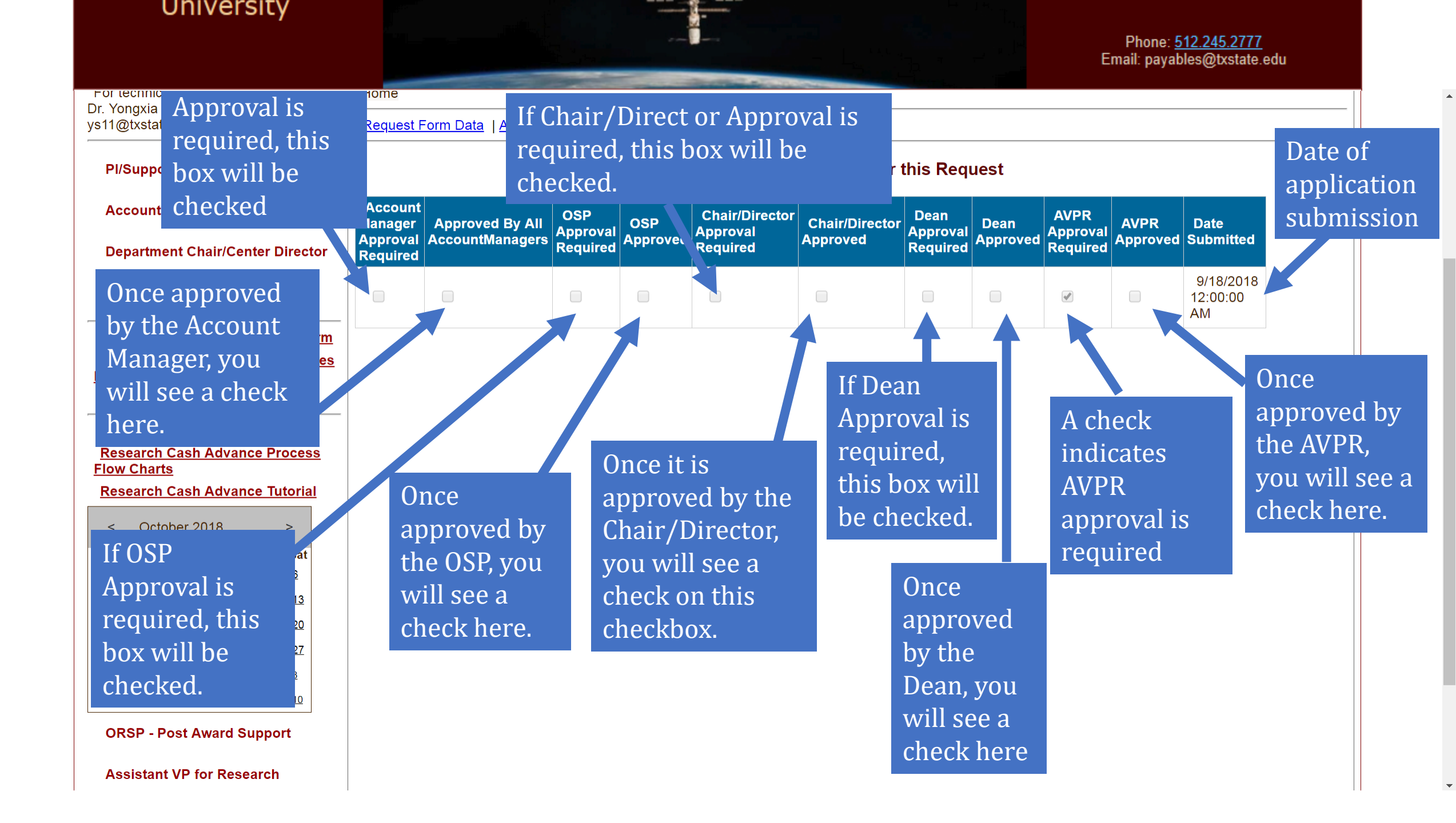

# **Research Cash Advance Reconciliation**

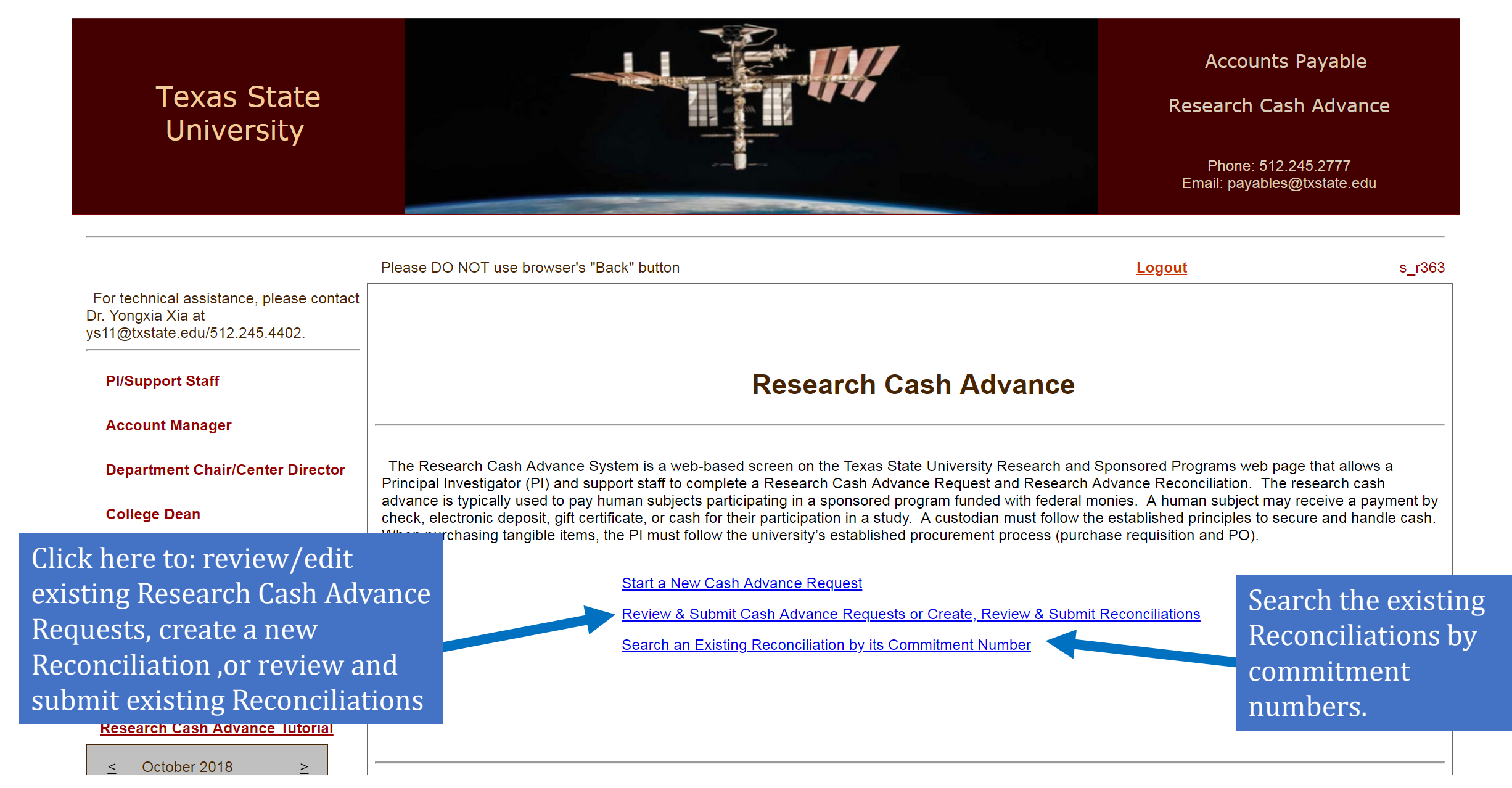

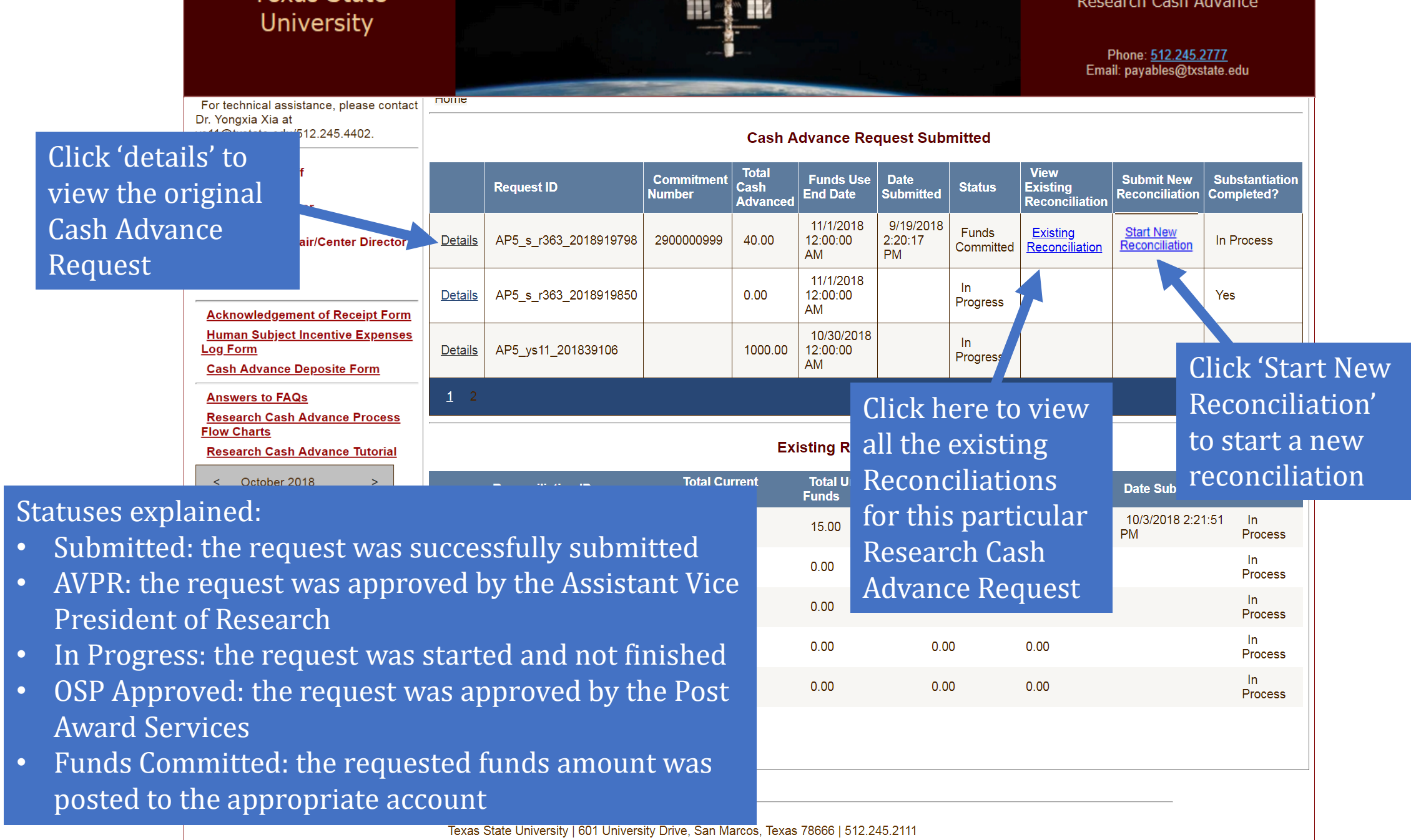

Texas State University is a member of The Texas State University System | Accredited by Southern Association of Colleges and Schools | Privacy Statement

# University

Research Cash Advance

Phone: 512.245.2777 Email: payables@txstate.edu

Submit New

Reconciliation Completed?

View

Existing

Existing

Reconciliation

Reconciliation

Status

Funds

In

Committed

For technical assistance, please contact Dr. Yongxia Xia at

TUTTIC

Details

Details

<u>Details</u>

ess

Request ID

AP5\_s\_r363\_2018919798

AP5 s r363 2018919850

AP5\_ys11\_201839106

ys11@txstate.edu/512.245.4402.

## **PI/Support Staff**

Account Manager **Department Chair/Center Director** College Dean Acknowledgement of Receipt Form Human Subject Incentive Expenses Log Form

Cash Advance Deposite Form

## Click here to view the existing Reconciliation

<u>30</u>

7

14

21

<u>28</u>

0.00 12:00:00 Progress AM 10/30/2018 In 1000.00 12:00:00 Progress AM

**Cash Advance Request Submitted** 

Date

Submitted

9/19/2018

2:20:17

PM

Funds Use

End Date

11/1/2018

11/1/2018

12:00:00

AM

It shows the status of a particular application.

Status

Process

In

In Process

In Process

In

In Process

Process

Substantiation

In Process

Yes

| nciliation 📲                                                                                                    |                 |                           |                       |                       | Existing Reconcili    | ation(s)              |                |                           |                          |                        |                    |                      |                                     |
|----------------------------------------------------------------------------------------------------|-----------------|---------------------------|-----------------------|-----------------------|-----------------------|-----------------------|----------------|---------------------------|--------------------------|------------------------|--------------------|----------------------|-------------------------------------|
| <br>Sun                                                                                                    | Mon             | noper<br>Tue              | Wed                   | Thu                   | Fri                   | -<br>Sat              |                | Reconciliation ID         | Total Current<br>Expense | Total Unspend<br>Funds | Cashier<br>Deposit | Certified<br>Balance | Date Submitted                      |
| <u>30</u><br>7                                                                                                    | 1<br><u>8</u>   | <u>2</u><br>9             | <u>3</u><br><u>10</u> | <u>4</u><br><u>11</u> | <u>5</u><br><u>12</u> | <u>6</u><br><u>13</u> | <u>Details</u> | AP5_s_r363_2018919798_RC5 | 25.00                    | 15.00                  | 15.00              | 0.00                 | 10/3/2018 2:21:5 <sup>-</sup><br>PM |
| <u>14</u><br>21                                                                                                    | <u>15</u><br>22 | <u>16</u><br>23           | <u>17</u><br>24       | <u>18</u><br>25       | <u>19</u><br>26       | <u>20</u><br>27       | <u>Details</u> | AP5_s_r363_2018919798_RC1 | 0.00                     | 0.00                   | 0.00               | 0.00                 |                                     |
| <u>28</u><br>4                                                                                                    | <u>29</u><br>5  | <u>30</u><br><u>6</u>     | <u>31</u><br>7        | 1<br><u>8</u>         | 2<br>9                | <u>3</u><br><u>10</u> | <u>Details</u> | AP5_s_r363_2018919798_RC2 | 0.00                     | 0.00                   | 0.00               | 0.00                 |                                     |
| 0                                                                                                    | RSP -           | Post                      | t Awa                 | rd Su                 | рроі                  | rt                    | <u>Details</u> | AP5_s_r363_2018919798_RC3 | 0.00                     | 0.00                   | 0.00               | 0.00                 |                                     |
| Image: Non-Tue       Wed       Thu       Fri       Sat         20       1       2       3       4       5       6         20       1       2       3       4       5       6         20       1       2       3       4       5       6         2       8       9       10       11       12       13         14       15       16       17       18       19       20         21       22       23       24       25       26       27         28       29       30       31       1       2       3         4       5       6       7       8       9       10         ORSP - Post Award Support | <u>Details</u>  | AP5_s_r363_2018919798_RC4 | 0.00                  | 0.00                  | 0.00                  | 0.00                  |                |                           |                          |                        |                    |                      |                                     |

Total

Advanced

40.00

Cash

Commitment

2900000999

Number

#### Accounts Payable

Texas State University | 601 University Drive, San Marcos, Texas 78666 | 512.245.2111 Texas State University is a member of The Texas State University System | Accredited by Southern Association of Colleges and Schools | Privacy Statement

| Texas State<br>University                                                                        |                                                                              |                            |                                | Accounts Payable<br>Research Cash Advanc<br>Phone: 512.245.2777<br>Email: payables@txstate.edu | e      |
|--------------------------------------------------------------------------------------------------|------------------------------------------------------------------------------|----------------------------|--------------------------------|------------------------------------------------------------------------------------------------|--------|
|                                                                                                  | Please DO NOT use browser's "Back" button                                    |                            |                                | Logout                                                                                         | s_r363 |
| For technical assistance, please contact<br>Dr. Yongxia Xia at<br>ys11@txstate.edu/512.245.4402. | Home Project & Contact Reconciliation Summary Non<br>Documents Review/Submit | -Travel Funds Human Subjec | <u>t Expenses</u> <u>Resea</u> | arch Expenses Upload Supporting                                                                |        |
| PI/Support Staff                                                                                 |                                                                              | Project Summary and C      | ontact                         |                                                                                                |        |
| Account Manager                                                                                  | Funds Commitment #: 2900000999   Recinciliation ID: AP:                      | 5_s_r363_2018919798_RC2    | OAD Verder No.                 | 00705.4                                                                                        |        |
| Department Chair/Center Director                                                                 | Principle Investigator Project Name                                          | TEST4                      | SAP vendor No.                 | 987054                                                                                         |        |
| College Dean                                                                                     | Use of Funds End Date (from Research Cash Advance<br>Request Form)           | 11/01/2018                 | Amount of<br>Advance           | \$<br>40.00                                                                                    |        |
| Acknowledgement of Receipt Form                                                                  | Human Subjects Data Type                                                     |                            | Payment Type                   | V                                                                                              |        |
| <u>Human Subject Incentive Expenses</u><br>Log Form                                              | Contact Person's NetID                                                       | s_r363                     |                                |                                                                                                |        |
| Cash Advance Deposite Form                                                                       | Continue                                                                     |                            |                                |                                                                                                |        |
| Answers to FAQs                                                                                  | All the fields her                                                           | e are auto pop             | ulated an                      | d they                                                                                         |        |
| Research Cash Advance Process<br>Flow Charts                                                     | corresponds to t                                                             | he fields enter            | ed in the                      | related                                                                                        |        |
| Research Cash Advance Tutorial                                                                   | Research Cash A                                                              | dvance Reques              | st                             |                                                                                                |        |
| <u>&lt;</u> October 2018 ≥                                                                       |                                                                              |                            |                                |                                                                                                |        |
| Sun Mon Tue Wed Thu Fri Sat                                                                      |                                                                              |                            |                                |                                                                                                |        |
| 7 8 9 10 11 12 13                                                                                |                                                                              |                            |                                |                                                                                                |        |
| <u>14 15 16 17 18 19 20</u>                                                                      |                                                                              |                            |                                |                                                                                                |        |
| <u>21 22 23 24 25 26 27</u>                                                                      |                                                                              |                            |                                |                                                                                                |        |
| <u>28 29 30 31 1 2 3</u>                                                                         |                                                                              |                            |                                |                                                                                                |        |
| <u>4 5 6 7 8 9 10</u>                                                                            |                                                                              |                            |                                |                                                                                                |        |
| ORSP - Post Award Support                                                                        |                                                                              |                            |                                |                                                                                                |        |

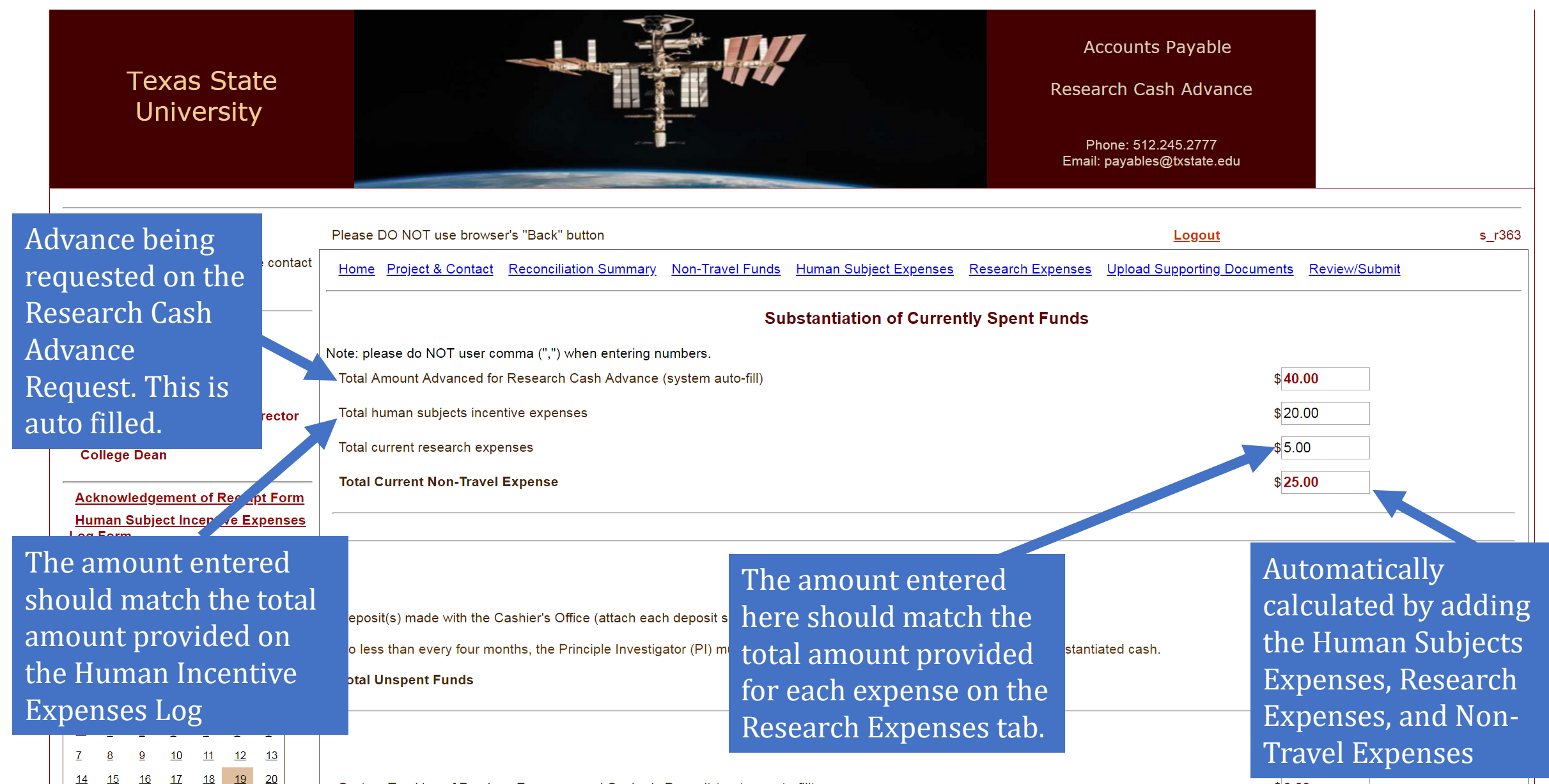

### University

Phone: 512.245.2777 Email: payables@txstate.edu

٠

|                                   |                                                                                                    | Substantiation of Currently Spent Funds                                                                                                    |                                                                     |
|-----------------------------------|----------------------------------------------------------------------------------------------------|----------------------------------------------------------------------------------------------------|---------------------------------------------------------------------|
| Ent<br>dep<br>Cas<br>app<br>all o | er the amount<br>osited with the<br>hier's Office, if<br>licable, and attach<br>deposit slips.                                                                                      | Note: please do NOT user comma (",") when entering numbers.<br>Total Amount Advanced for Research Cash Advance (system auto-fill)<br>Total human subjects incentive expenses<br>Total current research expenses<br><b>Total Current Non-Travel Expense</b> | \$ <mark>40.00</mark><br>\$20.00<br>\$5.00<br>\$ <mark>25.00</mark> |
|                                   | Log Form<br>Cash Advance Deposite Form                                                                                                    | Unspent Funds                                                                                                    |                                                                     |
|                                   | Answers to FAQs         Research Cash Advance Process         Flow Charts         Research Cash Advance Tutorial         ≤       October 2018                                       | Deposit(s) made with the Cashier's Office (attach each deposit slip)<br>No less than every four months, the Principle Investigator (PI) must substantiate all expenses to date and deposit unsubstantiated cash.<br>Total Unspent Funds                    | \$15.00<br>\$ <mark>15.00</mark>                                    |
|                                   | Sun Mon Tue         Wed Thu         Fri         Sat           30         1         2         3         4         5           7         8         9         10         11         13 | Previously Substantiated Funds                                                                                                    |                                                                     |
| Aut                               | omatically                                                                                                    | System Tracking of Previous Expenses and Casher's Deposit (system auto-fill)                                                                                                    | \$0.00                                                              |
| calo<br>Cas<br>Dep<br>Cur<br>Bal  | culated by adding<br>her's Office<br>oosit(s) and<br>rent Certified Cash<br>ance                                                                                                    | Balance<br>*Should the balance line above not equal zero, please contact Accounts Payable immediately to discuss.<br>Save and Continue                                                                                                    | \$0.00                                                              |
|                                   |                                                                                                    |                                                                                                    |                                                                     |

Texas State University L601 University Drive, San Marcos, Texas 78666 L512 245 2111

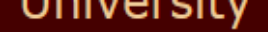

Phone: <u>512.245.2777</u> Email: payables@txstate.edu

| PI/Support Staff       Note: please do NOT user comma (",") when entering numbers.         Account Manager       Total Amount Advanced for Research Cash Advance (system auto-fill)                                                                                                    |             |
|----------------------------------------------------------------------------------------------------|-------------|
| Account Manager Total Amount Advanced for Research Cash Advance (system auto-fill)                                                                                                    |             |
|                                                                                                    |             |
| Department Chair/Center Director         Total human subjects incentive expenses         \$20.00                                                                                                    |             |
| College Dean     Total current research expenses     \$5.00                                                                                                    |             |
| Total Current Non-Travel Expense                                                                                                    |             |
| Human Subject Incentive Expenses                                                                                                    |             |
| Cash Advance Deposite Form This is auto generated a                                                                                                    | ind         |
| Answers to FAQs represents the sum of e                                                                                                    | xpenses     |
| Research Cash Advance Process<br>Flow Charts Deposit(s) made with the Cashier's Office (attach each deposit slip)                                                                                                    | nciliation  |
| n every four months, the Principle Investigator (PI) must substantiate all expenses to date and deposition submitted for this projection of the submitted for the submitted for the submitted fo | ect.        |
| dministrative Assistant                                                                                                    |             |
| Previously Substantiated Funds                                                                                                    |             |
| it is the only                                                                                                    |             |
| thior mation – It is the only taking of Previous Expenses and Casher's Deposit (system auto-fill)                                                                                                    |             |
| vay to advance to the next                                                                                                    |             |
| Balance \$0.00                                                                                                    |             |
| ORSP - Post Award Su <sub>h</sub> , ort                                                                                                    |             |
| Assistant VP for Research                                                                                                    |             |
| Accounts Payable                                                                                                    | oriess      |
| Ethan zero for the form to                                                                                                    | be –        |
|                                                                                                    |             |
| considered complete and                                                                                                    | l valid for |

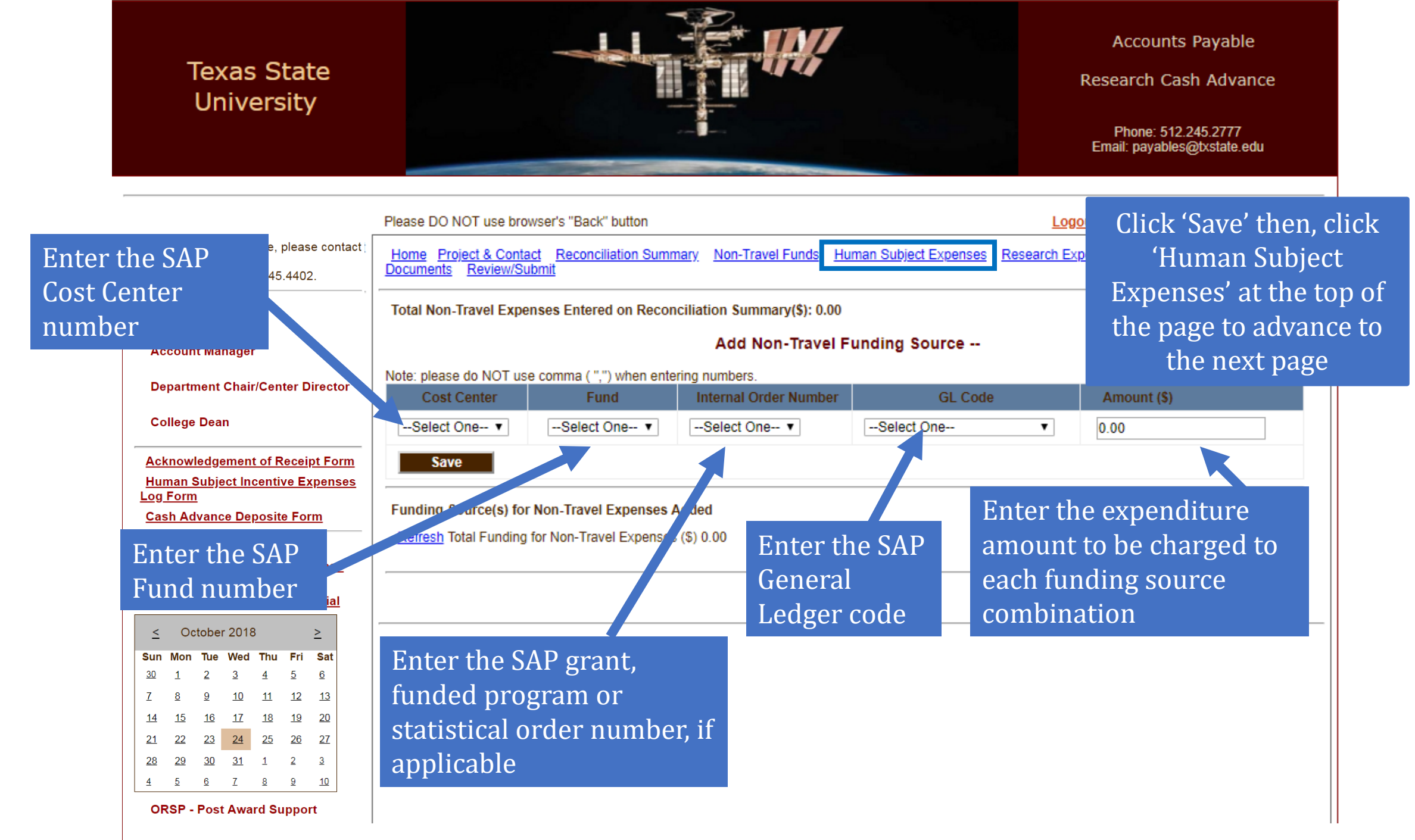

Assistant VP for Research

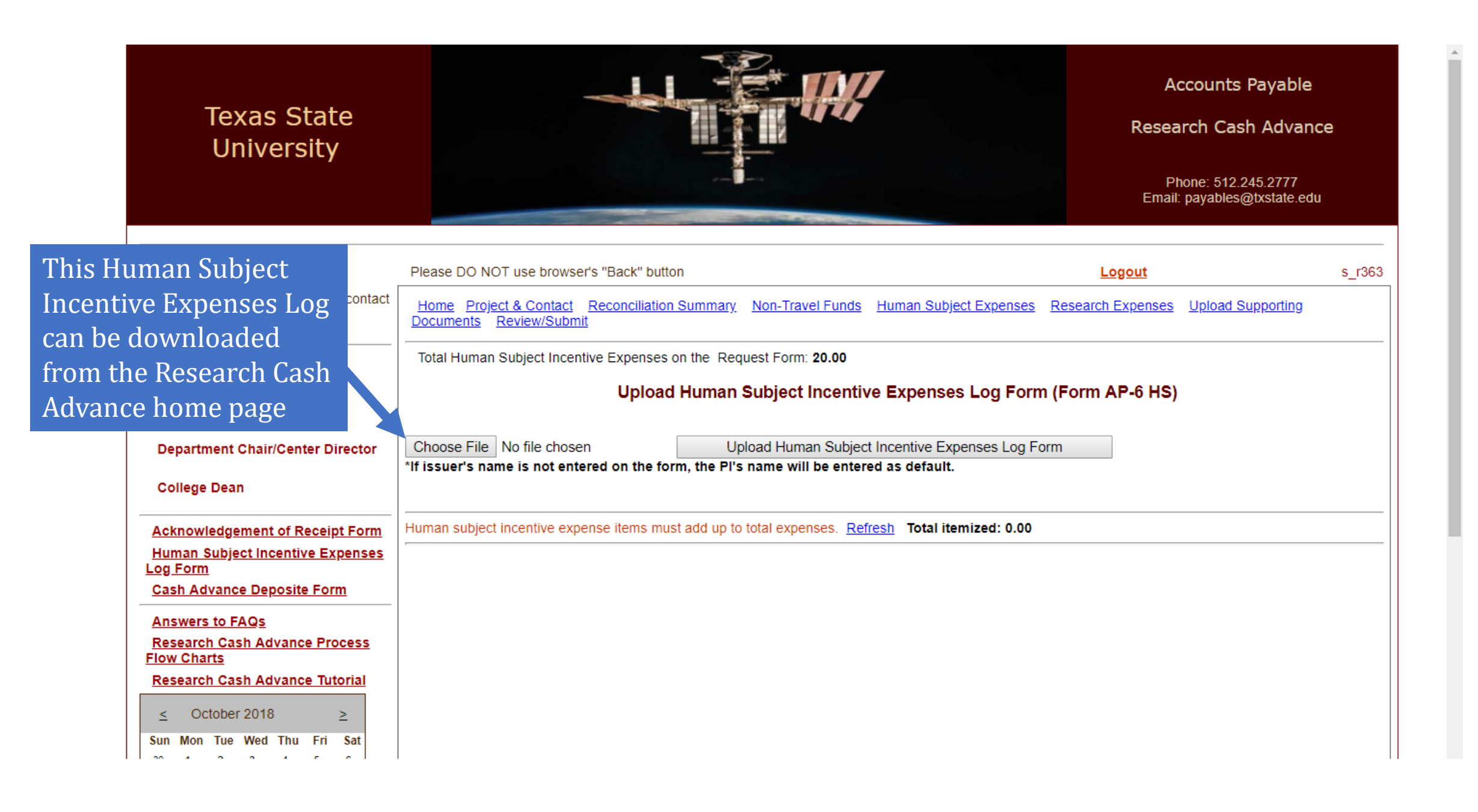

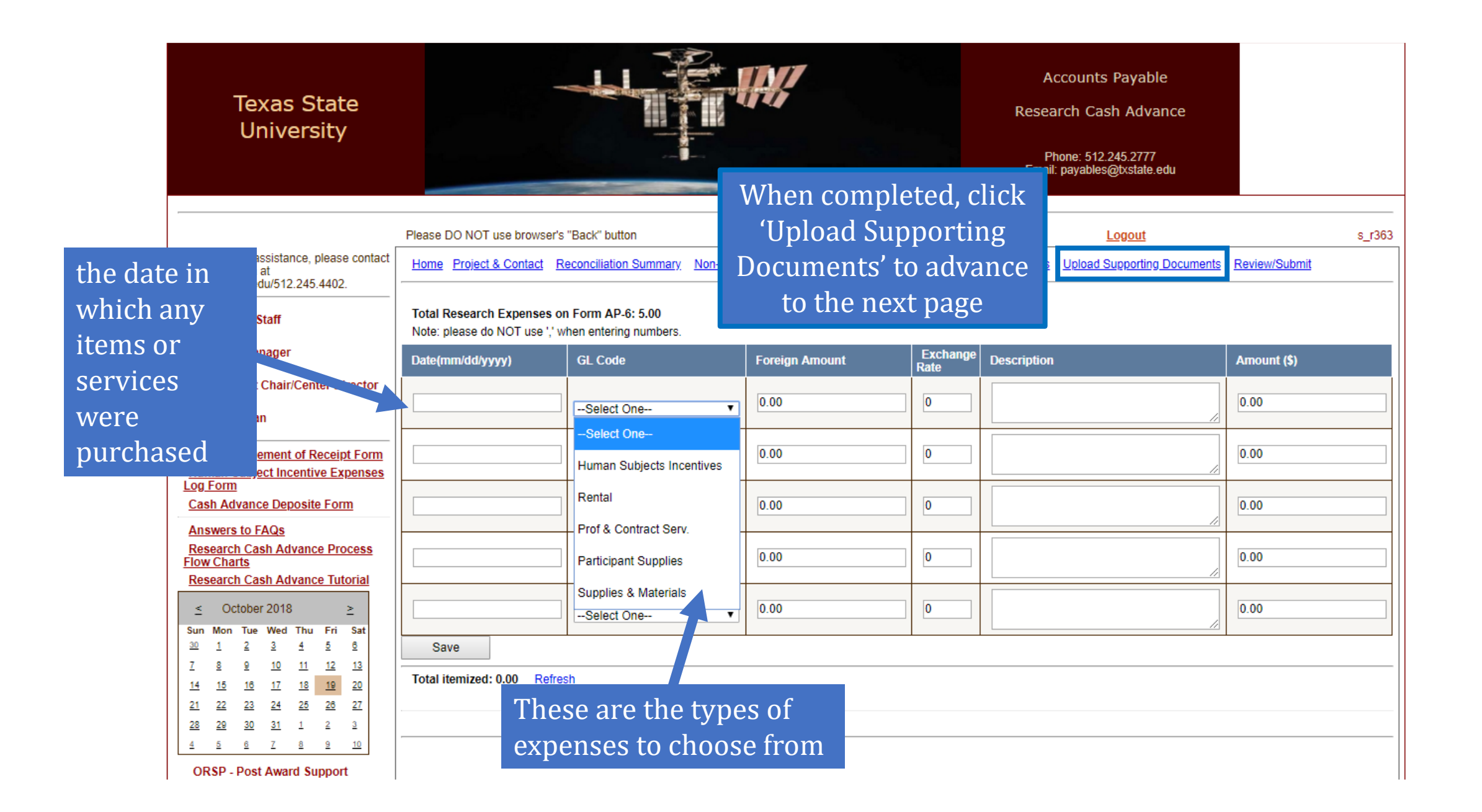

|                           | A               |                   |                        | <b>⊟</b> 5      | - C-                  | 🖺 👻 Ŧ 📮                       |            |                |              |                                                |        |      | For    | rmAP-6H   |
|---------------------------|-----------------|-------------------|------------------------|-----------------|-----------------------|-------------------------------|------------|----------------|--------------|------------------------------------------------|--------|------|--------|-----------|
|                           | Fi              | le H              | ome                    | Insert          | Draw                  | Page Layout                   | Formu      | las Data       | Revie        | w View                                         | Help   | Q    | Tell r | ne what y |
|                           | Pas             | te                | t<br>Py -<br>rmat Pair | Tir<br>nter B   | mes New F             | toma • 12 •                   | A A<br>A - |                | &⁄-<br>€≣ ₹≣ | <b>ê</b> ⊉ Wrap Text<br>⊞ Merge & 0            | Center | , \$ | ; - 9  | 6 2 3     |
|                           |                 | Clipboa           | ard                    | E.              |                       | Font                          | G I        |                | Aligni       | nent                                           |        | G    | N      | umber     |
|                           | E8              |                   | •                      | ×               | ✓ fs                  | 1485                          |            |                |              |                                                |        |      |        |           |
|                           |                 | А                 |                        | В               |                       | С                             |            | D              |              | E                                              |        | F    |        | G         |
| Don't use a<br>alphabetic | any<br>cha<br>3 | specia<br>aracter | l or<br>'S<br>Only nu  | merical va      | Hum<br>1<br>alues are | an Subjects<br>'Issuer's Nama | Incentiv   | distributing f | funds to     | n AP-6 HS)<br>participants):<br>ere should not |        |      |        |           |
|                           | 4               |                   | be comr                | mas (",") a     | and dollar            | signs ("\$").                 | -          |                |              |                                                |        | \$1  | 5.00   |           |
|                           | 5               | _                 | 0<br>(mm/d             | ate<br>Id/yyyy) | Recipie               | nt First Name                 | Recipien   | t Last Name    | SSN          | 4 Digits of<br>/Unique ID                      | Am     | ount | \$     |           |
|                           | 6               |                   | 11/30                  | 0/2018          | N                     | Aichael                       | s          | cott           |              | 6514                                           |        |      | 5.00   |           |
|                           | 7               |                   | 12/1                   | 1/2018          |                       | Jim                           | Ha         | alpert         |              | 4487                                           |        |      | 5.00   |           |
|                           | 8               |                   | 12/2                   | 2/2018          |                       | Pam                           | Be         | esely          |              | 1485                                           | ļ      |      | 5.00   |           |
|                           | 9               |                   |                        |                 |                       |                               |            |                |              |                                                |        |      |        |           |
|                           | 10              |                   |                        |                 |                       |                               |            |                |              |                                                |        |      |        |           |
|                           | 11              |                   |                        |                 |                       |                               |            |                |              |                                                |        |      |        |           |

| ,                                                                                                    |                                                                                |                                    |                                     | Phone: <u>512.245.277</u><br>Email: payables@txstate        | <u>7</u><br>e.edu |  |  |  |  |  |
|----------------------------------------------------------------------------------------------------|--------------------------------------------------------------------------------|------------------------------------|-------------------------------------|-------------------------------------------------------------|-------------------|--|--|--|--|--|
|                                                                                                    | Please DO NOT use browser's '                                                  | Back" button                       |                                     | Logout                                                      | s_r3€             |  |  |  |  |  |
| For technical assistance, please contact<br>)r. Yongxia Xia at<br>s11@txstate.edu/512.245.4402.                                                     | Home Project & Contact Re                                                      | conciliation Summary Non-Travel F  | unds Human Subject Expenses         | Research Expenses Upload Supporting Documents Review/Submit |                   |  |  |  |  |  |
| PI/Support Staff                                                                                                    |                                                                                | Upload Attachment(s)               |                                     |                                                             |                   |  |  |  |  |  |
| Account Manager                                                                                                    | <ul> <li>Deposit Receipts if fund</li> <li>Other documents (see let</li> </ul> | s returned<br>egend below)         |                                     |                                                             |                   |  |  |  |  |  |
| Department Chair/Center Director                                                                                                    | Maximum documents size: 5N                                                     | 18                                 |                                     |                                                             |                   |  |  |  |  |  |
| College Dean                                                                                                    | Choose File No file choser                                                     | Upload                             |                                     |                                                             |                   |  |  |  |  |  |
| Acknowledgement of Receipt Form<br>Human Subject Incentive Expenses<br>Log Form<br>Cash Advance Deposite Form                                       | Document(s) Uploaded                                                           |                                    |                                     |                                                             |                   |  |  |  |  |  |
| Answers to FAQs<br>Research Cash Advance Process<br>Flow Charts<br>Research Cash Advance Tutorial                                                   | Use this page <ul> <li>Signed Ack</li> <li>Deposit res</li> </ul>              | to upload attach<br>nowledgement c | ments for Recon<br>of Receipt Forms | ciliation:                                                  |                   |  |  |  |  |  |
| ≤ October 2018 ≥<br>Sun Mon Tue Wed Thu Fri Sat                                                                                                    | • Other supp                                                                   | orting documen                     | ts                                  |                                                             |                   |  |  |  |  |  |
| <u>30 1 2 3 4 5 0</u><br>7 <u>8 9 10 11 12 13</u>                                                                                                   | B. PI retains                                                                  | Acknowledgement Forms (A)          | Acknowledgement Forms (B)           |                                                             |                   |  |  |  |  |  |
| 14         15         16         17         18         19         20           21         22         23         24         25         26         27 |                                                                                | Consent Forms (B)                  | Consent Forms (B)                   |                                                             |                   |  |  |  |  |  |
| <u>28 29 30 31 1 2 3</u><br>4 5 6 7 8 9 10                                                                                                    |                                                                                |                                    |                                     |                                                             |                   |  |  |  |  |  |
| ORSP - Post Award Support                                                                                                    | Continue to Review                                                             |                                    |                                     |                                                             |                   |  |  |  |  |  |
| Assistant VP for Research                                                                                                    |                                                                                |                                    |                                     |                                                             |                   |  |  |  |  |  |
| Accounts Pavable                                                                                                    |                                                                                |                                    |                                     |                                                             |                   |  |  |  |  |  |

|                                                      | University                                                                                                    |                                                                                                    |                                                                                                    | Kes                                                                           | Phone: <u>512.245.2777</u>                 |   |
|------------------------------------------------------|----------------------------------------------------------------------------------------------------|----------------------------------------------------------------------------------------------------|----------------------------------------------------------------------------------------------------|-------------------------------------------------------------------------------|--------------------------------------------|---|
|                                                      | ys11@txstate.edu/512.245.4402.                                                                                                    | - Home Edit AP-6 Form Data                                                                                                    |                                                                                                    |                                                                               |                                            |   |
| Only the PI can submit this form. The Editor/Contact |                                                                                                    | <ul> <li>Under penalty of perjury, I, the unders specified funds, for official Texas State bus</li> <li>Submit Reconciliation Form Return Your AP, Control of the Status: In Process</li> </ul> | igned recipient, certify that the expenditu<br>iness purposes, and in compliance with<br><b>rn Home</b> | ures for which I am reporting were expend<br>UPPS 02.02.06 and Circular A-21. | ed within the guidelines of the            |   |
| person will<br>updates and<br>autogenera             | also get all status<br>d receive all<br>ted messages sent                                                                                                    | By conciliation Summary   Non-Travel Fun                                                                                                    | Reconciliation                                                                                          | Data Review utions   Review Research Expenses   Att                           | achment(s) Uploaded     Print Form         |   |
| to the PI.                                           | Answers to FAQs                                                                                                    | Funds Commitment #: 2900000999   R<br>Submitted at: 10/3/2018 2:21:51 PM   State                                                                                                    | equest ID: AP5_s_r363_2018919798<br>Is: In Process                                                      | Reconciliation ID: AP5_s_r363_2018                                            | 919798_RC5                                 |   |
|                                                      | Research Cash Advance Process         Flow Charts         Research Cash Advance Tutorial         <       October 2018       >                                                                                                    | Principle Investigator<br>Use of Funds End Date<br>(Request Form)                                                                                                    | Stephanie Rodrigues<br>11/01/2018                                                                       | PI's SAP Vendor No.<br>Amount of Advance                                      | 987654<br><b>40.00</b>                     |   |
|                                                      | Sun         Mon         Tue         Wed         Thu         Fri         Sat           30         1         2         3         4         5         6           7         8         9         10         11         12         13 | Human Subjects Data Type<br>Contact Person's NetID                                                                                                    | s_r363                                                                                                  | Payment Method                                                                | It must less than or                       |   |
|                                                      | 14         15         16         17         18         19         20           21         22         23         24         25         26         27           28         29         30         31         1         2         3  | Human Subject Incentive Expenses         Research Expense         Total Current Non-Travel Expense                                                                                              |                                                                                                    | \$20.00<br>\$5.00<br><b>\$25.00</b>                                           | equal to zero for the reconciliation to be |   |
|                                                      | ORSP - Post Award Support                                                                                                    | Total Current Expense<br>Cashier Deposit                                                                                                    |                                                                                                    | \$25.00<br>\$15.00                                                            | and valid.                                 | e |
|                                                      | Accounts Payable                                                                                                    | New Fund End Date Sum of Previous Reconciliation                                                                                                    |                                                                                                    | 10/3/2019<br>\$0.00                                                           |                                            |   |
|                                                      |                                                                                                    | Unsubstantiated: 0.00                                                                                                    |                                                                                                    |                                                                               |                                            |   |

# For Assistance:

You can find most of the answers from this Answers to FAQs, *Research Cash Advance Process Flow Charts*, and *Form Instructions* listed on the left side of the online Research Cash Advance system.

- For policy questions, please contact Dr. Michael Blanda at <u>mb29@txstate.edu</u>
- For financial questions, please contact the Accounts Payable Office at <a href="mailto:payables@txstate.edu">payables@txstate.edu</a>
- For Research Cash Advance Online system, please contact Dr. Yongxia Xia at <u>ys11@txstate.edu</u>